# Configurar a senha em um switch por meio da interface de linha de comando (CLI)

# Objetivo

Quando fizer login no switch por meio do console pela primeira vez, você precisará usar o nome do usuário e a senha padrão, que são cisco. Você será avisado para inserir e configurar uma nova senha para a conta da Cisco. A complexidade da senha é habilitada por padrão. Se a senha escolhida não for complexa o suficiente, você será avisado para criar outra senha.

Como as senhas são usadas para autenticar os usuários que acessam o dispositivo, senhas simples são possíveis perigos à segurança. Portanto, os requisitos de complexidade de senha são aplicados por padrão e podem ser configurados conforme necessário.

Este artigo fornece instruções sobre como definir configurações básicas de senha, senha de linha, senha de ativação, recuperação de senha de serviço, regras de complexidade de senha nas contas de usuário e configurações de validade de senha no switch por meio da interface de linha de comando (CLI).

**Note:** Você também tem a opção de configurar a intensidade e a complexidade da senha por meio do utilitário do switch na Web. clique aqui para obter instruções.

# Dispositivos aplicáveis | Versão do software

- Sx300 Series | 1.4.7.06 (Baixe o mais recente)
- Sx350 Series | 2.2.8.04 (Baixe o mais recente)
- SG350X Series | 2.2.8.04 (Baixe o mais recente)
- Sx500 Series | 1.4.7.06 (Baixe o mais recente)
- Sx550X Series | 2.2.8.04 (Baixe o mais recente)

# Configurar senha por meio da CLI

Nas opções abaixo, selecione as configurações de senha que deseja definir:

Configurar senha básica

Configurar senha de linha

Configurar senha de ativação

Configurar recuperação de senha de serviço

Configurar complexidade de senha

Configurar vencimento de senha

## Configurar senha básica

Etapa 1. Log in to the switch console. O nome do usuário e a senha padrão são cisco.

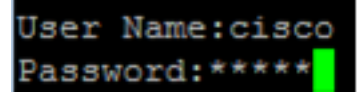

**Note:** Os comandos ou as opções disponíveis podem variar de acordo com o modelo exato do dispositivo. Neste exemplo, foi usado o switch SG350X.

Etapa 2. Você será avisado para configurar a nova senha para obter uma melhor proteção da rede. Pressione Y para Sim ou N para Não no teclado.

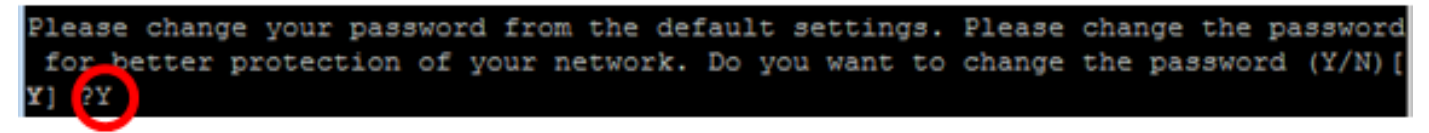

Note: In this example, Y is pressed.

Etapa 3. Digite a senha antiga e pressione Enter no teclado.

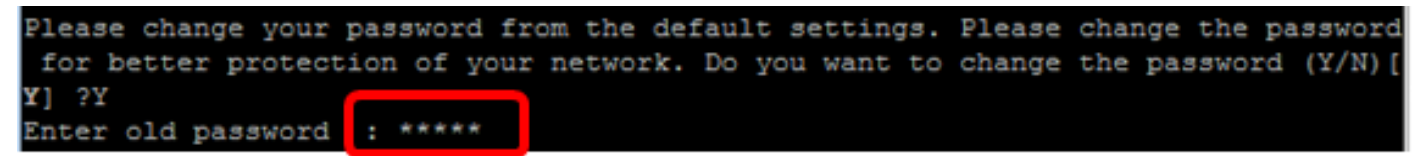

Etapa 4. Digite e confirme a nova senha de acordo e pressione Enter no teclado.

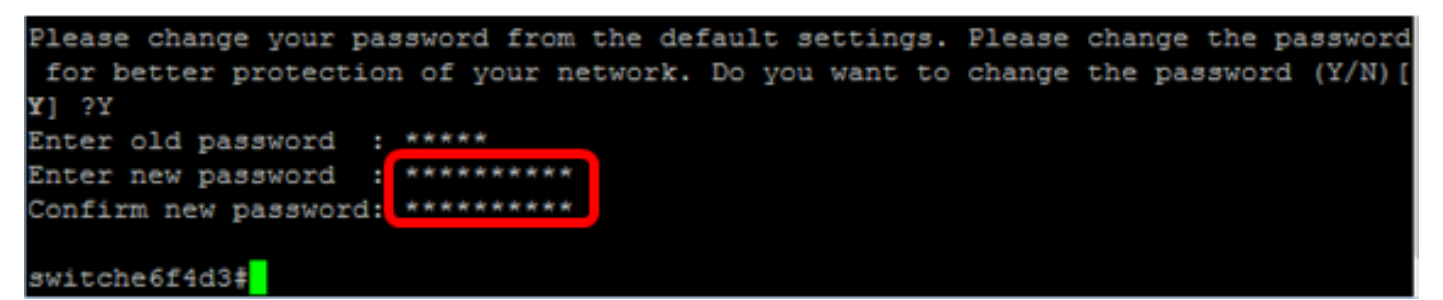

Etapa 5. Entre no modo EXEC com privilégios usando o comando enable. No modo EXEC com privilégios do switch, salve as configurações definidas no arquivo de configuração de inicialização, digitando o seguinte:

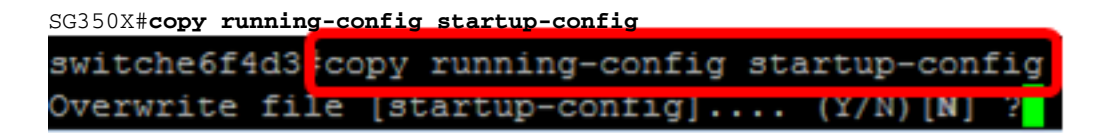

Etapa 6. (Opcional) Pressione Y para Sim ou N para Não no teclado quando o prompt Overwrite file (Substituir arquivo) [startup-config]... for exibido.

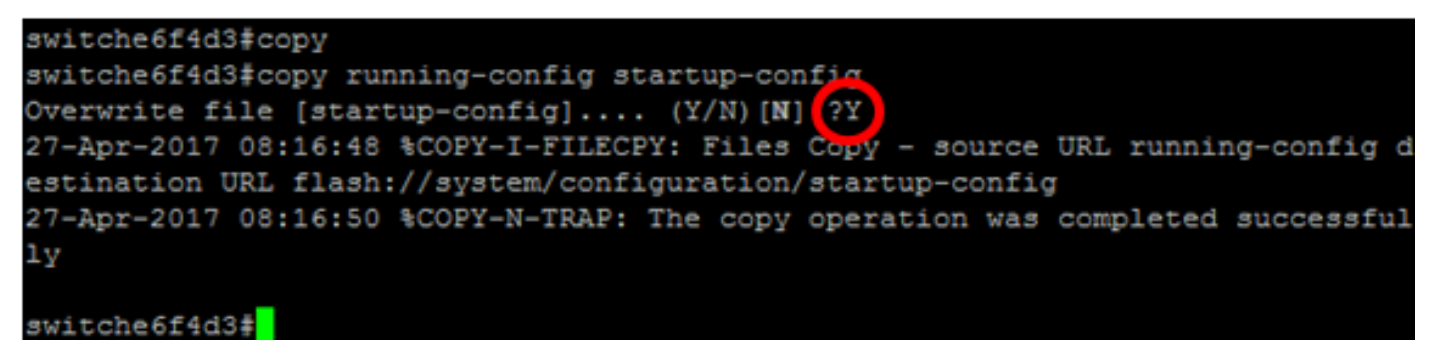

Agora você já deve ter configurado a senha básica no switch por meio da CLI.

### Configurar senha de linha

Etapa 1. Log in to the switch console. O nome do usuário e a senha padrão são cisco. Se você

configurou um novo nome do usuário ou senha, digite essas credenciais.

User Name:cisco Password:\*\*\*\*\*\*\*\*\*

Etapa 2. No modo EXEC com privilégios do switch, insira o modo de configuração global digitando o seguinte:

SG350X#configure terminal

Etapa 3. Para configurar uma senha em uma linha como console, Telnet, Secure Shell (SSH) e assim por diante, insira o modo de configuração de linha de senha digitando o seguinte:

[SG350X(config)/line telnet SG350X(config-line)#

SG350X(config)#line [line-name]

Note: Neste exemplo, a linha usada é Telnet.

Etapa 4. Insira o comando de senha para a linha digitando o seguinte:

SG350X(config-line)#password [password][encrypted]

As opções são:

- password Especifica a senha da linha. O tamanho varia de 0 a 159 caracteres.
- encrypted (Opcional) Especifica que a senha é criptografada e copiada de outra configuração do dispositivo.

Note: Neste exemplo, a senha Cisco123\$ foi especificada para a linha Telnet.

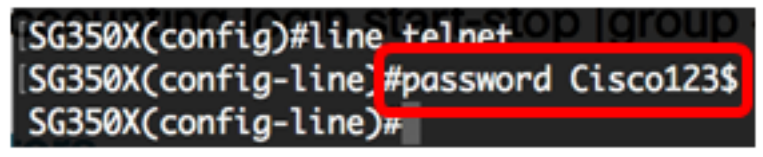

Etapa 5. (Opcional) Para que a senha de linha retorne à senha padrão, digite o seguinte:

SG350X(config-line)#no password Etapa 6. Digite o comando end para voltar ao modo EXEC com privilégios do switch:

SG350X(config)#end

Passo 7. (Opcional) No modo EXEC com privilégios do switch, salve as configurações definidas no arquivo de configuração de inicialização, digitando o seguinte:

SG350X#copy running-config startup-config SG350X copy running-config startup-config Overwrite file [startup-config].... (Y/N)[N] ?

Etapa 8. (Opcional) Pressione Y para Sim ou N para Não no teclado quando o prompt Overwrite file (Substituir arquivo) [startup-config]... for exibido.

```
SG350X#copy running-config startup-config
Overwrite file [startup-config].... (Y/N)[N] ?Y
27-Apr-2017 07:33:50 %COPY-I-FILECPY: Files Copy - source URL running-config destina
tion URL flash://system/configuration/startup-config
27-Apr-2017 07:33:52 %COPY-N-TRAP: The copy operation was completed successfully
```

SG350X#

Agora você já deve ter configurado a senha de linha no switch por meio da CLI.

## Configurar senha de ativação

Quando você configura uma nova senha de ativação, ela é automaticamente criptografada e salva no arquivo de configuração em execução. Independentemente de como a senha foi inserida, ela será exibida no arquivo de configuração em execução com a palavra-chave criptografada, juntamente com a senha criptografada.

Siga estas etapas para configurar a senha de ativação no switch por meio da CLI:

Etapa 1. Log in to the switch console. O nome do usuário e a senha padrão são cisco. Se você configurou um novo nome do usuário ou senha, digite essas credenciais.

User Name:cisco Password:\*\*\*\*\*\*\*\*\*

Etapa 2. No modo EXEC com privilégios do switch, insira o modo de configuração global digitando o seguinte:

SG350X#configure terminal

Etapa 3. Para configurar uma senha local em níveis específicos de acesso de usuário no switch, digite o seguinte:

```
SG350X(config)#enable password [level privilege-level] [unencrypted-password | encrypted encrypted-password]
```

As opções são:

 level privilege-level – Especifica o nível ao qual a senha se aplica. O nível varia de 1 a 15. Se não especificado, o nível será definido como o valor padrão de 15. Os níveis de usuário são os seguintes:

- Acesso à CLI somente leitura (1) – O usuário não pode acessar a GUI e só pode acessar os comandos da CLI que não alteram a configuração do dispositivo.

 Acesso à CLI para leitura/gravação limitada (7) – O usuário não pode acessar a GUI e só pode acessar alguns comandos da CLI que alteram a configuração do dispositivo.
 Consulte o guia de referência da CLI para obter mais informações.

- Acesso de gerenciamento para leitura/gravação (15) – O usuário pode acessar a GUI e configurar o dispositivo.

SG350X(config)#enable password level 7 Cisco123\$

Nota: neste exemplo, a senha Cisco123\$ foi definida para a conta de usuário de nível 7.

 unencrypted-password – A senha do nome do usuário que você está usando no momento. O tamanho varia de 0 a 159 caracteres.

SG350X(config)#enable password level Cisco123\$

Nota: neste exemplo, foi usada a senha Cisco123\$.

 encrypted encrypted-password – Especifica que a senha é criptografada. Você pode usar esse comando para inserir uma senha que já esteja criptografada de outro arquivo de configuração de outro dispositivo. Isso permite que você configure os dois switches com a mesma senha.

SG350X(config)#enable password encrypted 6f43205030a2f3a1e243873007370fab

**Note:** Neste exemplo, a senha criptografada usada é 6f43205030a2f3a1e243873007370fab. Esta é a versão criptografada do Cisco123\$.

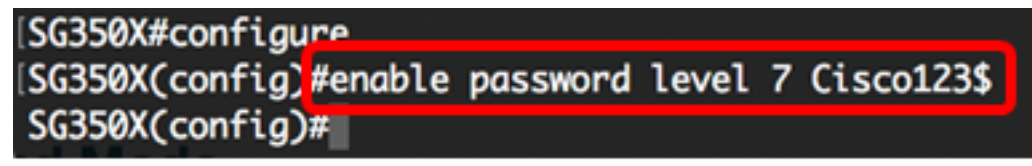

Note: No exemplo acima, a senha de ativação Cisco123\$ foi definida para o acesso de nível 7.

Etapa 4. (Opcional) Para que a senha de usuário retorne à senha padrão, digite o seguinte:

SG350X(config)#no enable password

Etapa 5. Digite o comando exit para voltar ao modo EXEC com privilégios do switch:

SG350X(config)#**exit** 

Etapa 6. (Opcional) No modo EXEC com privilégios do switch, salve as configurações definidas no arquivo de configuração de inicialização, digitando o seguinte:

```
SG350X#copy running-config startup-config
[SG350X: copy running-config startup-config
Overwrite file [startup-config].... (Y/N)[M] ?
```

Passo 7. (Opcional) Pressione Y para Sim ou N para Não no teclado quando o prompt Overwrite file (Substituir arquivo) [startup-config]... for exibido.

```
SG350X#copy running-config startup-config
Overwrite file [startup-config].... (Y/N)[N]?Y
27-Apr-2017 07:33:50 %COPY-I-FILECPY: Files Copy - source URL running-config destina
tion URL flash://system/configuration/startup-config
27-Apr-2017 07:33:52 %COPY-N-TRAP: The copy operation was completed successfully
SG350X#
```

Agora você já deve ter configurado a senha de ativação no switch por meio da CLI.

### Configurar recuperação de senha de serviço

O mecanismo de recuperação de senha de serviço fornece acesso físico à porta de console do dispositivo sob as seguintes condições:

- Se a recuperação de senha foi ativada, você pode acessar o menu de inicialização e acioná-la no menu de inicialização. Todos os arquivos de configuração e arquivos de usuário são mantidos.
- Se a recuperação de senha foi desativada, você pode acessar o menu de inicialização e acioná-la no menu de inicialização. Os arquivos de configuração e arquivos de usuário são removidos.
- Se um dispositivo foi configurado para proteger os dados confidenciais com uma senha definida pelo usuário para dados confidenciais seguros, você não pode acionar a recuperação de senha no menu de inicialização, mesmo se a recuperação de senha foi ativada.

A recuperação de senha de serviço é ativada por padrão. Siga estas etapas para configurar a recuperação de senha de serviço no switch por meio da CLI:

Etapa 1. Log in to the switch console. O nome do usuário e a senha padrão são cisco. Se você configurou um novo nome do usuário ou senha, digite essas credenciais.

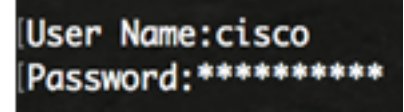

Etapa 2. No modo EXEC com privilégios do switch, insira o modo de configuração global digitando o seguinte:

SG350X#configure terminal

Etapa 3. (Opcional) Para ativar a configuração de recuperação de senha no switch, digite o seguinte:

[SG350X#configure
[SG350X(config)#service password-recovery
SG350X(config)#

SG350X#service password-recovery

Etapa 4. (Opcional) Para desativar a configuração de recuperação de senha no switch, digite o seguinte:

SG350X#no service password-recovery

```
SG350X(config)#no service password-recovery
Note that choosing to use rassword recovery option in the Boot Menu during
the boot process will remove the configuration files and the user files.
Would you like to continue ? (Y/N)[N]
```

Etapa 5. (Opcional) Pressione Y para Sim ou N para Não no teclado quando o prompt abaixo for exibido.

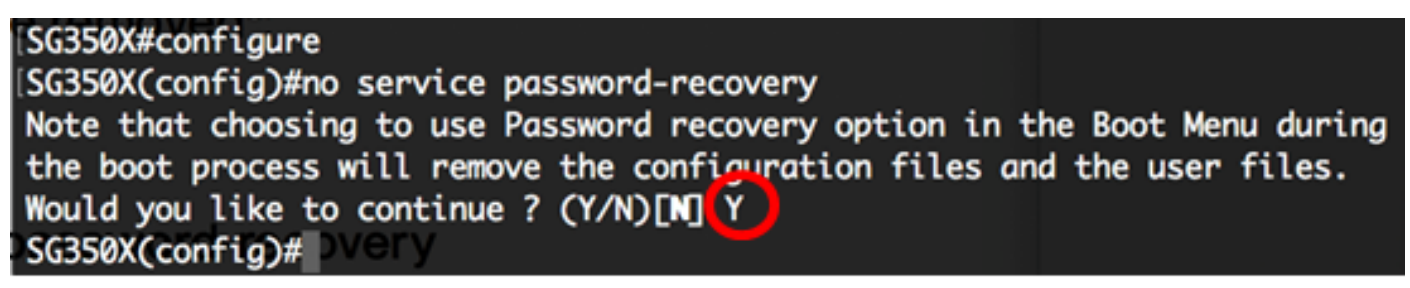

Note: In this example, Y is pressed.

Etapa 6. Digite o comando exit para voltar ao modo EXEC com privilégios do switch:

SG350X(config)#**exit** 

Passo 7. (Opcional) No modo EXEC com privilégios do switch, salve as configurações definidas no arquivo de configuração de inicialização, digitando o seguinte:

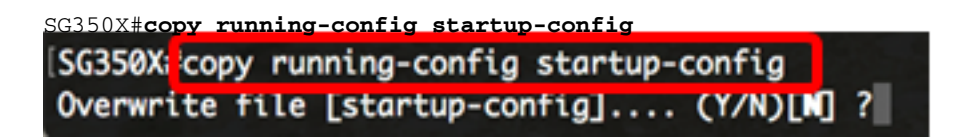

Etapa 8. (Opcional) Pressione Y para Sim ou N para Não no teclado quando o prompt Overwrite file (Substituir arquivo) [startup-config]... for exibido.

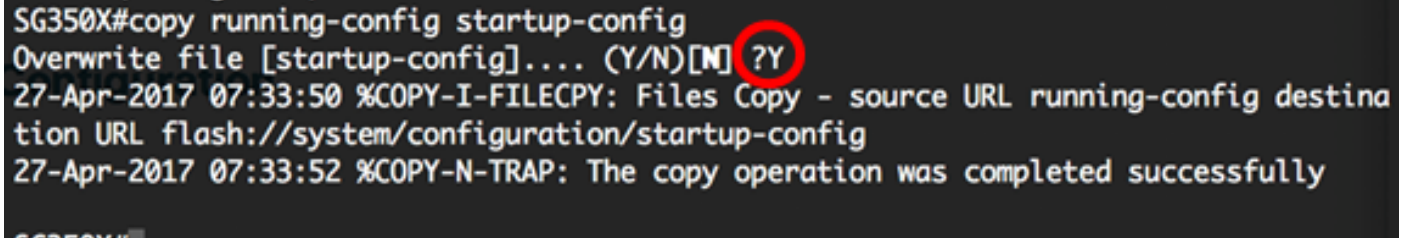

SG350X#

Agora você já deve ter configurado a recuperação de senha no switch por meio da CLI.

## Configurar complexidade de senha

As configurações de complexidade de senha do switch ativam as regras de complexidade das senhas. Se esse recurso foi ativado, as novas senhas devem estar de acordo com as seguintes configurações padrão:

- Ter um tamanho mínimo de oito caracteres.
- Conter caracteres de pelo menos quatro classes de caracteres, como letras maiúsculas, letras minúsculas, números e caracteres especiais disponíveis em um teclado padrão.
- Ser diferentes da senha atual.
- Não conter um caractere repetido mais de três vezes consecutivas.
- Não repetir ou inverter o nome do usuário ou qualquer variante alcançada alternando entre letras maiúsculas e minúsculas.
- Não repetir ou inverter o nome do fabricante ou qualquer variante alcançada alternando entre letras maiúsculas e minúsculas.

Você pode controlar os atributos de complexidade de senha acima usando comandos específicos. Se você definiu outras configurações de complexidade anteriormente, essas configurações serão usadas.

Este recurso é ativado por padrão. Siga estas etapas para configurar a complexidade de senha no switch por meio da CLI:

Etapa 1. Log in to the switch console. O nome do usuário e a senha padrão são cisco. Se você configurou um novo nome do usuário ou senha, digite essas credenciais.

Etapa 2. No modo EXEC com privilégios do switch, insira o modo de configuração global digitando o seguinte:

SG350X#configure terminal

Etapa 3. (Opcional) Para ativar a configuração de complexidade de senha no switch, digite o seguinte:

[SG350X#configure
[SG350X(config)#passwords complexity enable
SG350X(config)#pypery

SG350X(config) **#passwords complexity enable** 

Etapa 4. (Opcional) Para desativar a configuração de complexidade de senha no switch, digite o seguinte:

SG350X(config) #no passwords complexity enable

Etapa 5. (Opcional) Para configurar os requisitos mínimos de uma senha, digite o seguinte:

SG350X(config)#passwords complexity [min-length number] [min-classes number] [not-current] [norepeat number] [not-username] [not manufacturer-name] As opções são:

- min-length number Define o tamanho mínimo da senha. O intervalo é de 0 a 64 caracteres. O valor padrão é 8.
- min-classes number Define o mínimo de classes de caracteres, como letras maiúsculas, letras minúsculas, números e caracteres especiais disponíveis em um teclado padrão. O intervalo é de 0 a 4 classes. O valor padrão é 3.
- not-current Especifica que a nova senha não pode ser igual à senha atual.
- no-repeat number Especifica o número máximo de caracteres na nova senha que podem ser repetidos consecutivamente. Zero especifica que não há limite para caracteres repetidos. O intervalo é de 0 a 16 caracteres. O valor padrão é 3.
- not-username Especifica que a senha não pode repetir ou inverter o nome do usuário ou qualquer variante alcançada alternando entre letras maiúsculas e minúsculas.
- not-fabric-name Especifica que a senha não pode repetir ou inverter o nome do fabricante ou qualquer variante alcançada alternando entre letras maiúsculas e minúsculas.

**Note:** Esses comandos não apagam as outras configurações. As configurações de complexidade de senha só funcionam como alternância.

| SG350X#configure         |            |              |
|--------------------------|------------|--------------|
| SG350X(config)#passwords | complexity | enable       |
| SG350X(config)#passwords | complexity | min-length 9 |
| SG350X(config)#passwords | complexity | not-username |
| SG350X(config)#passwords | complexity | not-current  |
| SG350X(config)#          |            |              |
|                          |            |              |

Note: Neste exemplo, a complexidade de senha foi definida como pelo menos 9 caracteres, não

pode repetir ou inverter o nome do usuário e não pode ser igual à senha atual.

Etapa 6. Digite o comando exit para voltar ao modo EXEC com privilégios do switch:

SG350X(config)#exit

Passo 7. (Opcional) No modo EXEC com privilégios do switch, salve as configurações definidas no arquivo de configuração de inicialização, digitando o seguinte:

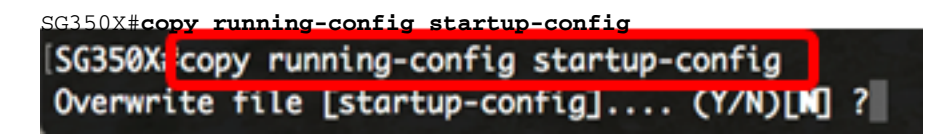

Etapa 8. (Opcional) Pressione Y para Sim ou N para Não no teclado quando o prompt Overwrite file (Substituir arquivo) [startup-config]... for exibido.

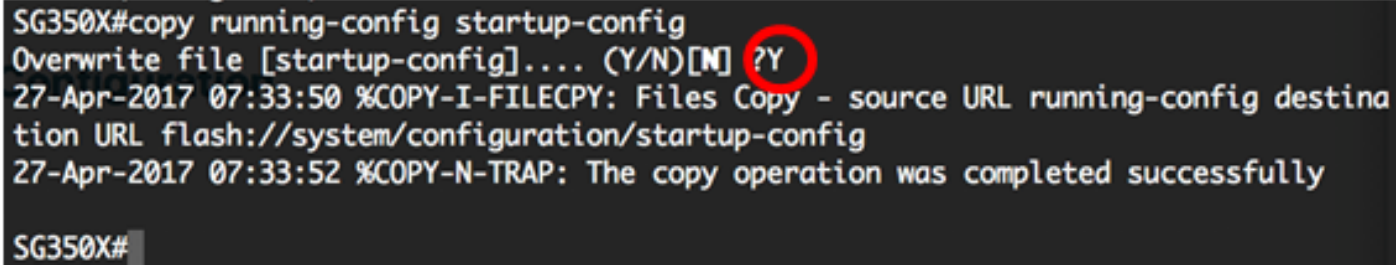

Agora você já deve ter configurado a complexidade de senha no switch por meio da CLI.

Para mostrar as configurações de senha na CLI do switch, vá para Mostrar configurações de senha.

### Configurar vencimento de senha

O envelhecimento é relevante apenas para os usuários do banco de dados local com nível de privilégio 15 e para as senhas de ativação configuradas com nível de privilégio 15. The default configuration is 180 days.

Siga estes passos para definir as configurações de envelhecimento de senha em seu switch por meio da CLI:

Etapa 1. Log in to the switch console. O nome do usuário e a senha padrão são cisco. Se você configurou um novo nome do usuário ou senha, digite essas credenciais.

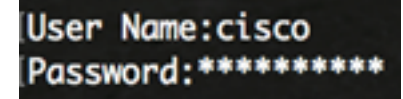

Etapa 2. No modo EXEC com privilégios do switch, insira o modo de configuração global digitando o seguinte:

```
SG350X#configure terminal
```

Etapa 3. Para especificar a configuração de vencimento de senha no switch, digite o seguinte:

SG350X(config)#passwords aging [days]

days – Especifica o número de dias antes da aplicação de uma alteração de senha.
 Você pode usar 0 para desativar o vencimento. O intervalo é de 0 a 365 dias.

Note: Neste exemplo, o vencimento de senha foi definida como 60 dias.

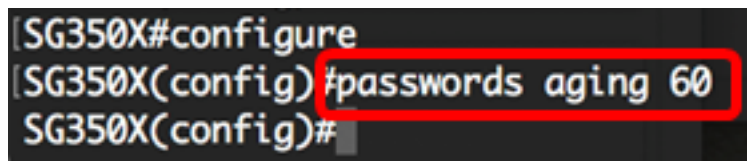

Etapa 4. (Opcional) Para desativar o vencimento de senha no switch, digite o seguinte:

sc350x(config)#no passwords aging 0 Etapa 5. (Opcional) Para que o vencimento de senha retorne à configuração padrão, digite o seguinte:

SG350X(config)#no passwords aging [days] Etapa 6. Digite o comando exit para voltar ao modo EXEC com privilégios do switch:

SG350X(config)#**exit** 

Passo 7. (Opcional) No modo EXEC com privilégios do switch, salve as configurações definidas no arquivo de configuração de inicialização, digitando o seguinte:

SG350X#copy running-config startup-config [SG350X; copy running-config startup-config Overwrite file [startup-config].... (Y/N)[N] ?

Etapa 8. (Opcional) Pressione Y para Sim ou N para Não no teclado quando o prompt Overwrite file (Substituir arquivo) [startup-config]... for exibido.

SG350X#copy running-config startup-config Overwrite file [startup-config].... (Y/N)[N] (?Y) 27-Apr-2017 07:33:50 %COPY-I-FILECPY: Files Copy - source URL running-config destina tion URL flash://system/configuration/startup-config 27-Apr-2017 07:33:52 %COPY-N-TRAP: The copy operation was completed successfully

SG350X#

Agora você já deve ter configurado o vencimento de senha no switch por meio da CLI.

Para mostrar as configurações de senha na CLI do switch, vá para Mostrar configurações de senha.

### Mostrar configurações de senha

O envelhecimento é relevante apenas para os usuários do banco de dados local com nível de privilégio 15 e para as senhas de ativação configuradas com nível de privilégio 15. The default configuration is 180 days.

Etapa 1. No modo EXEC com privilégios do switch, digite o seguinte:

SG350X(config)#**show passwords configuration** 

SG350X show passwords configuration

Passwords aging is enabled with aging time 60 days. Passwords complexity is enabled with the following attributes: Minimal length: 9 characters Minimal classes: 3 New password must be different than the current: Enabled Maximum consecutive same characters: 3 New password must be different than the user name: Enabled